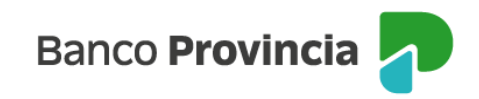

## Banca Internet Provincia (BIP)

Desde Home Banking BIP podés recargar tu tarjeta SUBE de forma rápida, simple y segura. A continuación, te explicamos cómo adherir tu tarjeta, recargar saldo y consultar el historial, entre otras funciones disponibles.

## Adhesión de tarjeta SUBE

Para poder recargar tu tarjeta SUBE inicialmente debés declarar el número de plástico para registrarlo en la plataforma BIP. Para ello, deberás ingresar en el menú "Pagos y Recargas", opción "Recargas", campo "Tarjetas SUBE", "Nueva Tarjeta SUBE".

| Banco<br>Provincia     |   |                                                    | 🕞 Cerrar sesión    |
|------------------------|---|----------------------------------------------------|--------------------|
| ⑧ Mi perfil            |   | Pagos y Recargas                                   | i Más opciones 🔷 🗠 |
| 💮 Posición consolidada |   | Recargas                                           | Historial          |
| Cuentas                | ~ | Nuevo celular                                      | Nuevo celular      |
| ③ Transferencias       | ~ | Celulares                                          | Nueva tarjeta SUBE |
| 🖹 Pagos y Recargas     |   | Tuenti (Jesy)<br>Teléfono: (OTI) 6684              |                    |
| Agenda de pagos / VEP  |   | Nueva tarjeta SUBE                                 |                    |
| Recargas               |   | Tarjeta SUBE                                       |                    |
| Provincia NET.         |   | Tarjeta Sube (Jesy)<br>Número: 6061-2683-4972-9396 |                    |
| Débitos directos       |   |                                                    |                    |
| Pagos DEBIN            |   |                                                    |                    |
| 🛞 Paquete              |   |                                                    |                    |
|                        |   |                                                    |                    |

El sistema te solicitará ingresar el número de tu tarjeta y darle un nombre de identificación. Presioná el botón "Agendar". A continuación, deberás confirmar la operación ingresando el Token de seguridad.

Manual BIP Personas. Pagos y recargas Recarga Tarjeta Sube

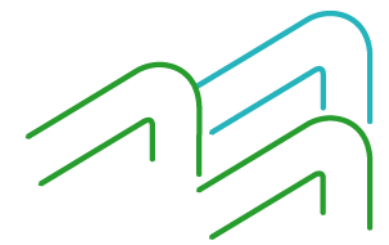

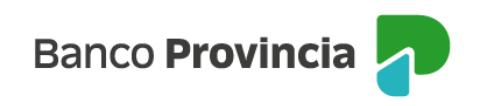

| Banco<br>Provincia         |        |                     | De Cerrar sesio    |
|----------------------------|--------|---------------------|--------------------|
| ③ Mi perfil                |        |                     | i Más opdones      |
| 🟠 Posición consolidada     |        | Nueva tarieta SUBE  | Historial          |
| 🗋 Cuentas                  | ~      | Número *            | Nuevo celular      |
| ⑦ Transferencias           | ~      | 6061-2685-4972-9396 | Nueva tarjeta SUBE |
| Pagos y Recargas           | ~      | Identificación *    |                    |
| Agenda de pagos / VEP      |        | 141                 | —J                 |
| Recargas                   |        |                     |                    |
| Provincia NET.             |        |                     |                    |
| Débitos directos           |        |                     |                    |
| Pagos DEBIN                |        |                     |                    |
| 🖟 Paquete                  |        |                     |                    |
| 🖻 Tarjetas                 | ~      |                     |                    |
| Préstamos                  | ~      |                     |                    |
| a Inversiones              | ~      |                     |                    |
| 🗇 Provincia Compras        |        |                     |                    |
| 🕏 Programa mesumo          |        |                     |                    |
| Procampo / Pactar          | ~      |                     |                    |
| Seguros                    |        |                     |                    |
| COMEX                      | ~      |                     |                    |
|                            |        |                     |                    |
| Turnos web                 |        |                     |                    |
| Botón de arrepentimient    |        | Volver Agendar      |                    |
| última conexión 20/05/2025 | :15:46 |                     |                    |

Manual BIP Personas. Pagos y recargas Recarga Tarjeta Sube

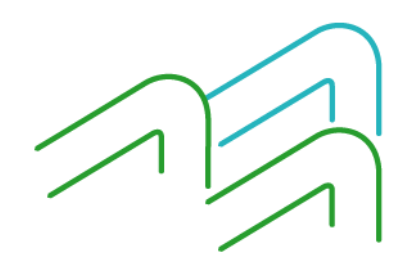

Página 2 de 6

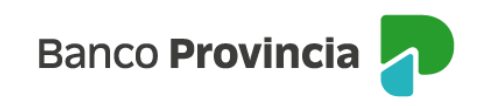

| 6061-2685-4972-9                | 396                                                                   |
|---------------------------------|-----------------------------------------------------------------------|
| Identificación *                |                                                                       |
| Je                              |                                                                       |
|                                 |                                                                       |
|                                 | Confirmar operación 🛛 🗙                                               |
|                                 | Nueva tarjeta SUBE                                                    |
|                                 | Número: 6061-2685-4972-9396<br>Identificación: Je                     |
|                                 | Ingresar Token *<br>Accedé a BIP Móvil y obtené el token de seguridad |
|                                 | 585617                                                                |
|                                 | Cancelar Confirmar                                                    |
|                                 |                                                                       |
|                                 |                                                                       |
|                                 |                                                                       |
|                                 |                                                                       |
| N                               | lueva tarjeta SUBE                                                    |
| Ope                             | lueva tarjeta SUBE                                                    |
| 0pa<br>20/0                     | lueva tarjeta SUBE                                                    |
| 0pa<br>20/0<br>Núm              | Iueva tarjeta SUBE                                                    |
| Ope<br>20/0<br>Núm<br>Iden      | Iueva tarjeta SUBE                                                    |
| N<br>Ope<br>20/0<br>Núm<br>Iden | Iueva tarjeta SUBE                                                    |

Manual BIP Personas. Pagos y recargas Recarga Tarjeta Sube

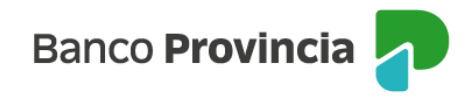

## Recarga de tarjeta SUBE

Para realizar la recarga de una tarjeta SUBE ya declarada deberás ingresar al menú "Pagos y Recargas", opción "Recargas", y presionar sobre la flecha verde que se encuentra a la derecha de la tarjeta SUBE que querés recargar.

| Banco<br>Provincia     |              |                                                  | 🕀 Cerrar sesión    |
|------------------------|--------------|--------------------------------------------------|--------------------|
| Ø Mi perfil            | ~            | Pagos v Recargas                                 | i Más opciones 🔷   |
| 🟠 Posición consolidada |              | Recargas                                         | Historial          |
| 🗋 Cuentas              | ~            | <ul> <li>Nuevo celular</li> </ul>                | Nuevo celular      |
| ③ Transferencias       | ~            | Celulares                                        | Nueva tarjeta SUBE |
| 😰 Pagos y Recargas     | <sup>^</sup> | Tuenti (Jesy)<br>Teléfono: (011) 68848646        |                    |
| Agenda de pagos / VEP  |              | 🔕 Nueva tarjeta SUBE                             |                    |
| Recargas               |              | Tarjeta SUBE                                     |                    |
| Provincia NET.         |              | Tarjeta Sube (Je)<br>Número: 6061-2685-4972-9396 |                    |
| Débitos directos       |              |                                                  | J                  |
| Pagos DEBIN            |              |                                                  |                    |

El sistema te solicitará seleccionar una cuenta de origen y el importe a recargar que se encuentra predeterminado.

| Mi perfil             |   | Contraction of the second                                                                                                    | i Más opciones 🗠                     |
|-----------------------|---|----------------------------------------------------------------------------------------------------|--------------------------------------|
| Posición consolidada  |   | Pagos y Recargas / Recargas<br>Recarga tarieta SLIRE                                                                                                    | Historial                            |
| Cuentas               | * | 6061-2685-4972-9396 ×                                                                                                    | Nuevo celular                        |
| Transferencias        | ~ | le 2                                                                                                    | Nueva tarjeta SUBE                   |
| Pagos y Recargas      | ^ | Cuenta a debitar *<br>CA Pesos 1000-9265/7 (Cuenta)                                                                                                    | Eliminar                             |
| Agenda de pagos / VEP |   | Saldo en                                                                                                    | Pesos: 96.000,53                     |
| Recargas              |   | Importe en pesos *                                                                                                    |                                      |
| Provincia NET.        |   | \$2.000                                                                                                    |                                      |
| Débitos directos      |   | Recordá que tenés que activar la carga de tu tarjeta. Podés hacerlo mediante el sistema de comunicac<br>dispositivo móvil o en alguna de las Terminales Automáticas SUBE (IAS) instaladas al efecto. Para con<br>los mismos inerces (a SUBE destinadas enter numeros consultar comunicata al OBO/07755108/C10370) | ón NFC de tu<br>ocer la ubicación de |
| Pagos DEBIN           |   | tes manas ingrese a. <u>Avan regerine</u> none campute conserve commente el conserve commente el conserve regerine (race)                                                                                                    |                                      |
| Paquete               |   |                                                                                                    |                                      |

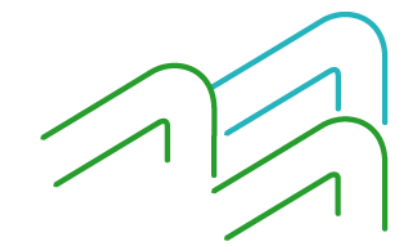

Manual BIP Personas. Pagos y recargas Recarga Tarjeta Sube

Página 4 de 6

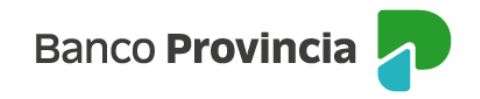

Luego de presionar el botón "Recargar" se mostrará el detalle de la operación. Presioná el botón "Confirmar" para finalizar la operación.

| _            | Confirmar operación 🛛 🗙                      |  |
|--------------|----------------------------------------------|--|
| in a<br>a: S | Recarga tarjeta SUBE                         |  |
|              | Identificación: Je                           |  |
|              | Número: 6061 2685 4972 9396                  |  |
|              | Cuenta a debitar: CA \$ 1000-9265/7 - CUENTA |  |
|              | Importe: \$2.000                             |  |
|              | Cancelar Confirmar                           |  |

Para acreditar tu carga, acercá la tarjeta a una terminal automática o bien desde la app SUBE instalada en un dispositivo móvil con tecnología NFC.

## Consulta de historial de recargas y eliminación de tarjeta SUBE

Recordá que desde el menú "Pagos y recargas", opción "Recargas", podés consultar el historial de recargas y/o eliminar tus tarjetas declaradas. Accedé a ambas funciones desde el menú "Más opciones" que se encuentra en la parte superior derecha de la pantalla.

Manual BIP Personas. Pagos y recargas Recarga Tarjeta Sube

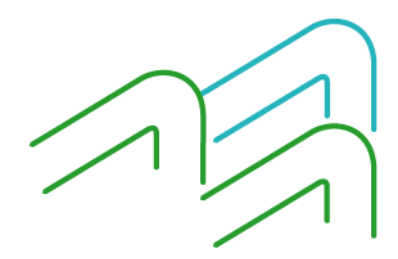

Página 5 de 6

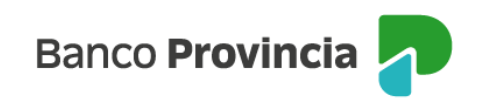

| P Banco<br>Provi | o<br><b>ncla</b> |        |                                                                                                    |
|------------------|------------------|--------|----------------------------------------------------------------------------------------------------|
| Mi perfil        |                  | v      | Development & Development                                                                                                    |
| Posición co      | nsolidada        |        | Recarga tarjeta SUBE                                                                                                    |
| ) Cuentas        |                  | ×      | 6061-2685-4972-9396 ~                                                                                                    |
| Transferenc      | ias              | $\sim$ | je 🖉                                                                                                    |
| Pagos y Re       | cargas           | ^      | Cuenta a debitar *                                                                                                    |
| Agenda de j      | pagos / VEP      |        | Importe an parce *                                                                                                    |
| Recargas         |                  |        | Seleccioná el importe a recargar                                                                                                    |
| Provincia N      | IET.             |        | Recordó que tenés que activar la carga de tu tarjeta. Podés hacerlo mediante el sistema de comunicación NFC de tu                                                                                                    |
| Débitos dire     | ectos            |        | dispositivo móvil o en alguna de las Terminales Automáticas SUBE (145) instaladas al efecto. Para conocer la ubicación de<br>las mismas ingresá a: <u>SUBE Argentina</u> Ante cualquier consulta comunicate al 0810-777-SUBE (7823) |
| Pagos DEBI       | IN               |        |                                                                                                    |

Manual BIP Personas. Pagos y recargas Recarga Tarjeta Sube

Página 6 de 6

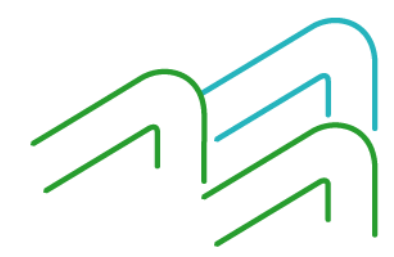